| C 908 |  |
|-------|--|

Centre de Gestion de la Fonction Publique Territoriale des Ardennes

# Saisir les congés maladie dans AGIRHE

1 question : n'hésitez pas à contacter l'assistant informatique du CDG

03.24.33.88.00

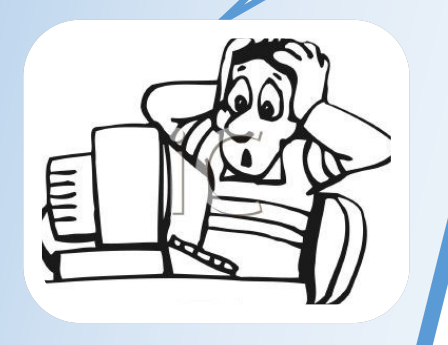

1 boulevard Louis ARAGON 08000 Charleville-Mézières ☎: 03.24.33.88.00

## Les agents fonctionnaires et stagiaires à temps complet et temps non complet (plus de 28h hebdomadaires).

| NATURE DU CONGÉ       | <b>OBLIGATIONS DE LA COLLE</b>                                                                    | PROCÉDURE             |                               |
|-----------------------|---------------------------------------------------------------------------------------------------|-----------------------|-------------------------------|
|                       | • 3 mois à plein traitement                                                                       |                       | Avis du Comité médical :      |
| Maladie ordinaire     | • 9 mois a demi traitement                                                                        | Durée totale : 1 an   | - au-delà de 6 mois,          |
|                       | ou 2/3 si 3 enfants et plus à charge                                                              |                       | - pour reprise après 12 mois. |
|                       |                                                                                                   |                       | Avis du Comité médical :      |
| I ongua maladia       | <ul> <li>1 an à plein traitement</li> <li>2 ans à demi traitement</li> </ul>                      | Durée totale · 3 ans  | - pour octroi,                |
| Longue maladie        | ou $2/3$ si 3 enfants et plus à charge                                                            | Duree totale . 5 ans  | - pour prolongation,          |
|                       |                                                                                                   |                       | - pour reprise des fonctions. |
|                       |                                                                                                   |                       | Avis du Comité médical :      |
| Langua duráa          | <ul> <li>3 ans à plein traitement</li> <li>2 ans à demi traitement</li> </ul>                     | Durée totale : 5 ans  | - pour octroi,                |
| Longue duree          |                                                                                                   | Durce totale : 5 ans  | - pour prolongation,          |
|                       |                                                                                                   |                       | - pour reprise des fonctions. |
| Congé sons traitement | <ul><li> Pour les stagiaires uniquement</li><li> Indemnisation par la collectivité sous</li></ul> | Durée totale : 2 ans  | Avis du Comité médical.       |
| Conge sans tranement  | conditions (coordination avec le régime de sécurité sociale)                                      | année supplémentaire) | Avis de la C.P.A.M.           |

## Les agents fonctionnaires et stagiaires à temps non complet (moins de 28h hebdomadaires).

| NATURE DU CONGÉ       | <b>OBLIGATIONS DE LA COLLE</b>                                                                                                    | PROCÉDURE                                                           |                                                                                                    |
|-----------------------|----------------------------------------------------------------------------------------------------|---------------------------------------------------------------------|----------------------------------------------------------------------------------------------------|
| Maladie ordinaire     | <ul> <li>3 mois à plein traitement</li> <li>9 mois à demi traitement</li> </ul>                                                                                 | Durée totale : 1 an                                                 | Avis du Comité médical :<br>- au-delà de 6 mois,<br>- pour reprise après 12 mois.                   |
| Grave maladie         | <ul> <li>1 an à plein traitement</li> <li>2 ans à demi traitement</li> </ul>                                                                                    | Durée totale : 3 ans                                                | Avis du Comité médical :<br>- pour octroi,<br>- pour prolongation,<br>- pour reprise des fonctions. |
| Congé sans traitement | <ul> <li>Pour les stagiaires uniquement</li> <li>Indemnisation par la collectivité sous conditions (coordination avec le régime de sécurité sociale)</li> </ul> | Durée totale : 2 ans<br>(possibilité d'une<br>année supplémentaire) | Avis du Comité médical.<br>Avis de la C.P.A.M.                                                      |

#### Les agents contractuels de droit public.

| NATURE DU CONGÉ       | ANCIENNETÉ<br>DE SERVICE | OBLIGATIONS DE LA                                                               | PROCÉDURE                                                        |                         |
|-----------------------|--------------------------|---------------------------------------------------------------------------------|------------------------------------------------------------------|-------------------------|
|                       | Après 4 mois             | <ul> <li>1 mois à plein traitement</li> <li>1 mois à demi traitement</li> </ul> | Durée totale : 2 mois                                            | -                       |
| Maladie ordinaire     | Après 2 ans              | <ul> <li>2 mois à plein traitement</li> <li>2 mois à demi traitement</li> </ul> | Durée totale : 4 mois                                            | -                       |
|                       | Après 3 ans              | • 3 mois à plein traitement<br>• 3 mois à demi traitement                       | Durée totale : 6 mois                                            | -                       |
| Grave maladie         | Au moins 3 ans           | • 12 mois à plein traitement<br>• 24 mois à demi traitement                     | Durée totale : 3 ans                                             | Avis du Comité médical. |
| Congé sans traitement | -                        | Pas de rémunération versée par<br>la collectivité                               | Durée totale : 1 an<br>(possibilité de 6 mois<br>supplémentaire) | Avis du Comité médical. |

# Connectez-vous sur l'application AGIRHE :

## https://www.agirhe-cdg.fr/agirhe2/login.aspx?dep=08

|          |                                                     |                                                    |                    |                               | ,                  | Agirhe      |
|----------|-----------------------------------------------------|----------------------------------------------------|--------------------|-------------------------------|--------------------|-------------|
|          | GIRHE                                               |                                                    |                    | Ce                            | entre de gestion 0 | 8           |
| Ві       | envenue !                                           |                                                    |                    |                               |                    |             |
|          |                                                     | Saisissez vos paramètr                             | es d'accès:        | 7                             |                    |             |
| Ро       | our vous connecter, identifiez-vous                 | Nom d'utilisateur : 081515<br>Mot de passe : ••••• |                    |                               |                    |             |
|          |                                                     |                                                    | Valide             | r                             |                    |             |
|          | Alliano                                             | e Informatique des Centres de Gesti                | ion - Version 2017 | - 4                           |                    |             |
| Ou       | vrez le menu AGENT                                  |                                                    |                    |                               |                    |             |
| Votre de | rnière connexion: le 05/01/2017 à 09:49             | COMCOM TES                                         | т                  |                               | ₩1                 | ×           |
| AGEN     | T COLLECTIVITE F.POSTES IN                          | STANCES MEDECINE STA                               | TISTIQUES          | DOCUMENTS                     | PARAMETRAGES       | LIENS       |
| Cham     | ps manquants dans les arrêtés<br>e 📀 Code 📀 Agent 📀 | Collectivité 📀 Arrêté                              | _                  | <ul> <li>Observati</li> </ul> | ons ©              |             |
|          |                                                     | Aucun enregistrement n'est disponible              |                    |                               |                    |             |
| ct       |                                                     |                                                    | Enregistremer      | its: 0 jusqu'a 0 de 0 -       | Pages:             |             |
| Cnam     | ps manquants dans identite de l'agent               |                                                    |                    |                               |                    |             |
| Cod      | e 🤤 Agent                                           | Collectivite                                       | é                  |                               | ٢                  |             |
|          |                                                     | Aucun enregistrement n'est disponible              |                    |                               |                    |             |
|          |                                                     |                                                    | Enregistremer      | nts: 0 jusqu'à 0 de 0 -       | Pages: K ( 1 )))   | ļ           |
|          |                                                     |                                                    |                    |                               |                    |             |
|          | AGENT COLLECT                                       | VITE                                               |                    |                               |                    |             |
|          | Liste des agents                                    |                                                    |                    |                               |                    |             |
|          | Champs manquants d                                  | an <i>s</i> le                                     | Cl                 | iquez sur «                   | Liste des agents > | <b>&gt;</b> |
|          | Arrêtés Avanc. d'échelon                            |                                                    |                    |                               |                    |             |
|          | Arrêtés Avanc. de grade                             | G                                                  |                    |                               |                    |             |
|          | Arrêtés titularisation                              |                                                    |                    |                               |                    |             |
|          | Entretiens professionnels                           | S                                                  |                    |                               |                    |             |
|          | A transmettre au CDG                                |                                                    |                    |                               |                    |             |

Sélectionnez l'agent concerné dans la liste

| Ajouter un age                       | nt Transfert                 | Excel               | Imprimer                |   |                                                    |   |                     |    |  |
|--------------------------------------|------------------------------|---------------------|-------------------------|---|----------------------------------------------------|---|---------------------|----|--|
| Nom Prénom                           | Actif                        | Grade               | - /                     |   | Statut                                             |   |                     |    |  |
| essai                                | Actifs                       | _ <b>&gt;</b>       | 1                       |   | *                                                  |   | ¥                   | OK |  |
| Données méde                         | cine                         |                     |                         |   |                                                    |   |                     |    |  |
| Légende : Agent                      | s inactifs Position          | particulière M      | IultiCarrière           |   |                                                    |   |                     |    |  |
| Légende : Agent                      | s inactifs Position          | particulière M      | IultiCarrière<br>Nom JF | ٢ | Grade                                              | ٢ | Statut              | ٢  |  |
| Légende : Agent<br>Code 📀<br>E107945 | s inactifs Position<br>Agent | particulière M<br>≎ | IultiCarrière<br>Nom JF | ٢ | Grade<br>adjoint administratif territorial (C1 05) | ٢ | Statut<br>Titulaire | ٢  |  |

## Son dossier apparaît :

| Cliquez sur l'onglet Absences                                                                                   |
|----------------------------------------------------------------------------------------------------|
|                                                                                                    |
|                                                                                                    |
| E107945 ESSAI Essai adjoint administratif territorial COMCOM TEST (081515) DHS :3500                            |
| Retour à la liste des agents                                                                                    |
| Identité Carrière Fiches de poste Prévention Formations Expériences Compétences Absences Evaluation Historiques |
|                                                                                                    |
| Situation administrative actuelle                                                                               |
| Temps de travail                                                                                                |
| Déroulement de carrière                                                                                         |
| Prochaines évolutions de carrière                                                                               |

# L'écran suivant apparait :

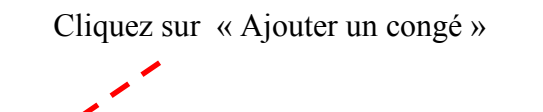

| E107945 ESSAI Essai adjoint administratif territorial COMCOM TEST (081515) DHS :3500                                                                                                    |     |
|----------------------------------------------------------------------------------------------------|-----|
| Retour à la liste des agents                                                                                                    |     |
| Identité Carrièr Fiches de poste Prévention Formations Expériences Compétences Absences Evaluation Historiqu                                                                                                    | les |
| Ajouter un congé                                                                                                    |     |
| Periode Arrêté 🤤 Durée Créé le 🤤 Modifié le 😌                                                                                                    |     |
| Aucun enregistrement n'est disponible.                                                                                                    |     |
| Enregistrements: 0 jusqu'à 0 de 0 - Pages: 📧 🔨 1 🔊 🔊                                                                                                    |     |
| LEGENDE                                                                                                    |     |
| Maladie ordinaire : Longue durée : Longue / Grave maladie : Longue / Grave maladie : Longue / Gr |     |
| Acc. pers. en fin de vie : Formation prof. : Partic. action de jeun. : Siéger dans une assoc. :                                                                                                    |     |
| Pour infirmité de guerre :       Congé de paternité :       Congé de maternité :       Congé de maternité :       Congé d'adoption :         Congé parental :       Présence parentale :       Accident du travail :       Temporaire :         C.E.T. :       Congé de maternité :       Congé de maternité :       Congé de maternité :       Congé d'adoption :                                                                                                    |     |
|                                                                                                    |     |
| <sup>- 6</sup> ************************************                                                                                                    |     |
|                                                                                                    |     |

Un code couleur existe selon les différents types de congés.

#### L'écran suivant apparait :

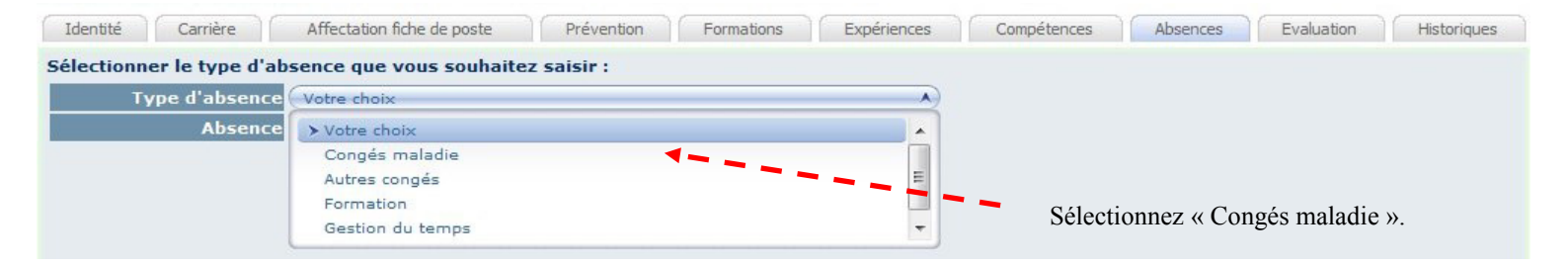

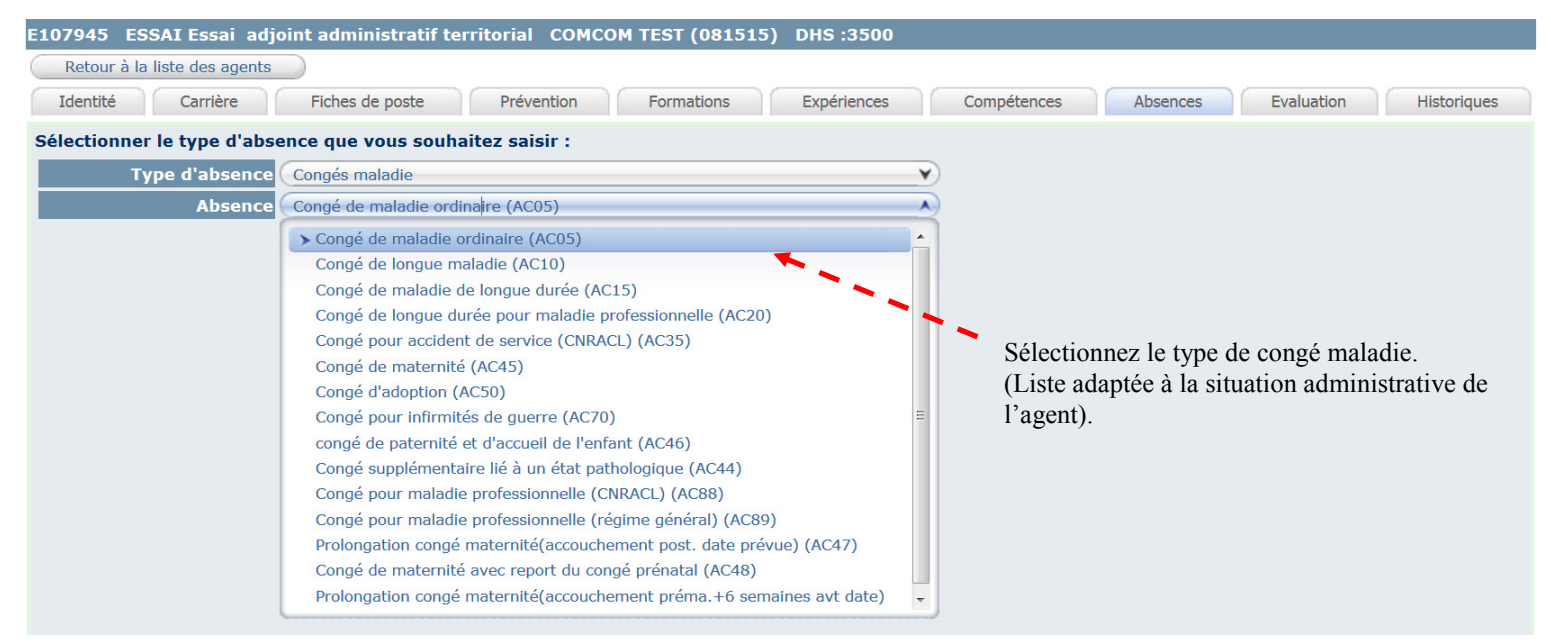

#### Renseignez :

- la date du certificat médical,
- le nom du médecin et la ville d'exercice du médecin,
- la date de début et de fin du congé de maladie,
- et indiquez, le cas échéant, s'il s'agit d'une prolongation.

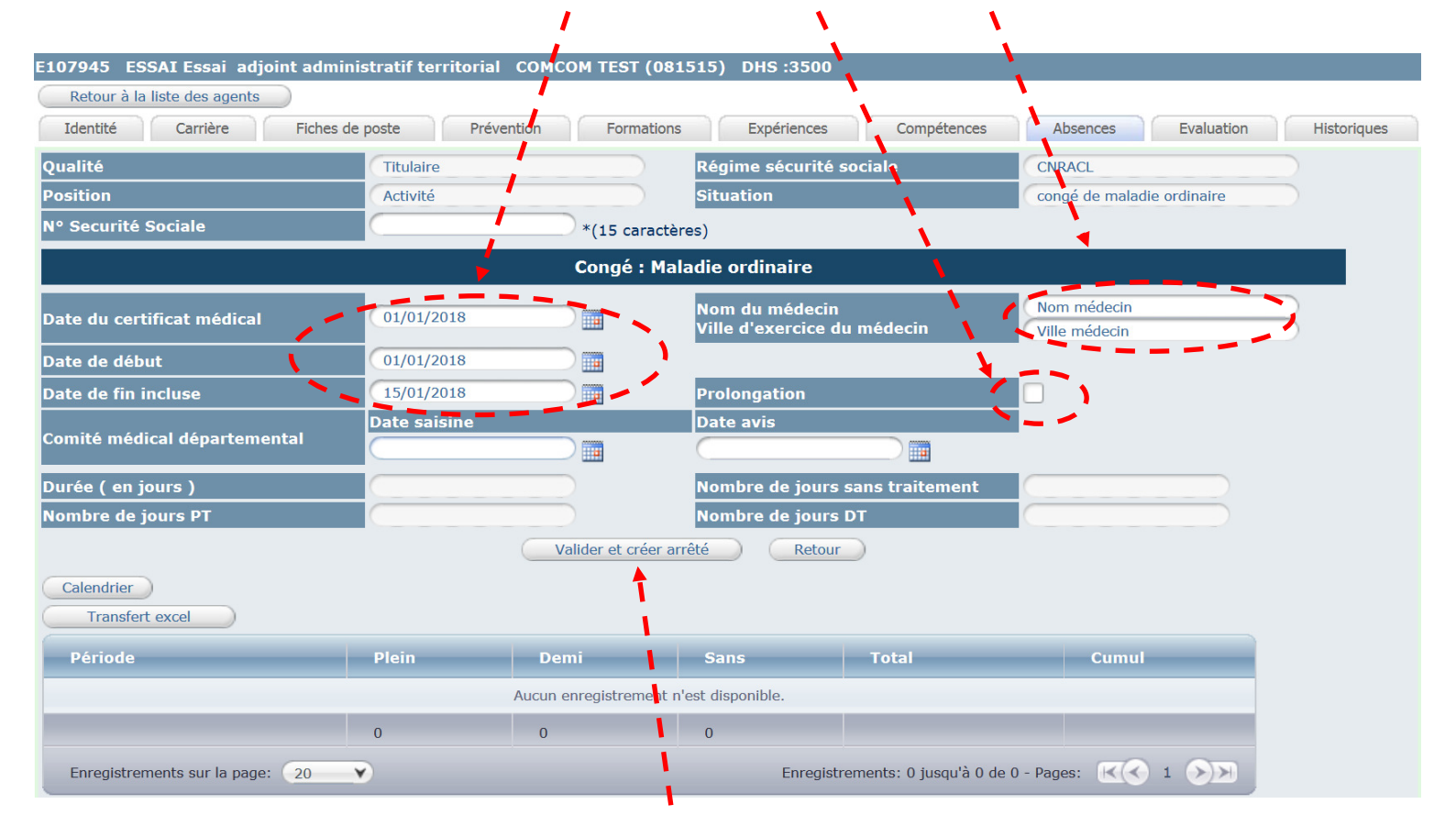

Cliquez sur « Valider et créer arrêté »

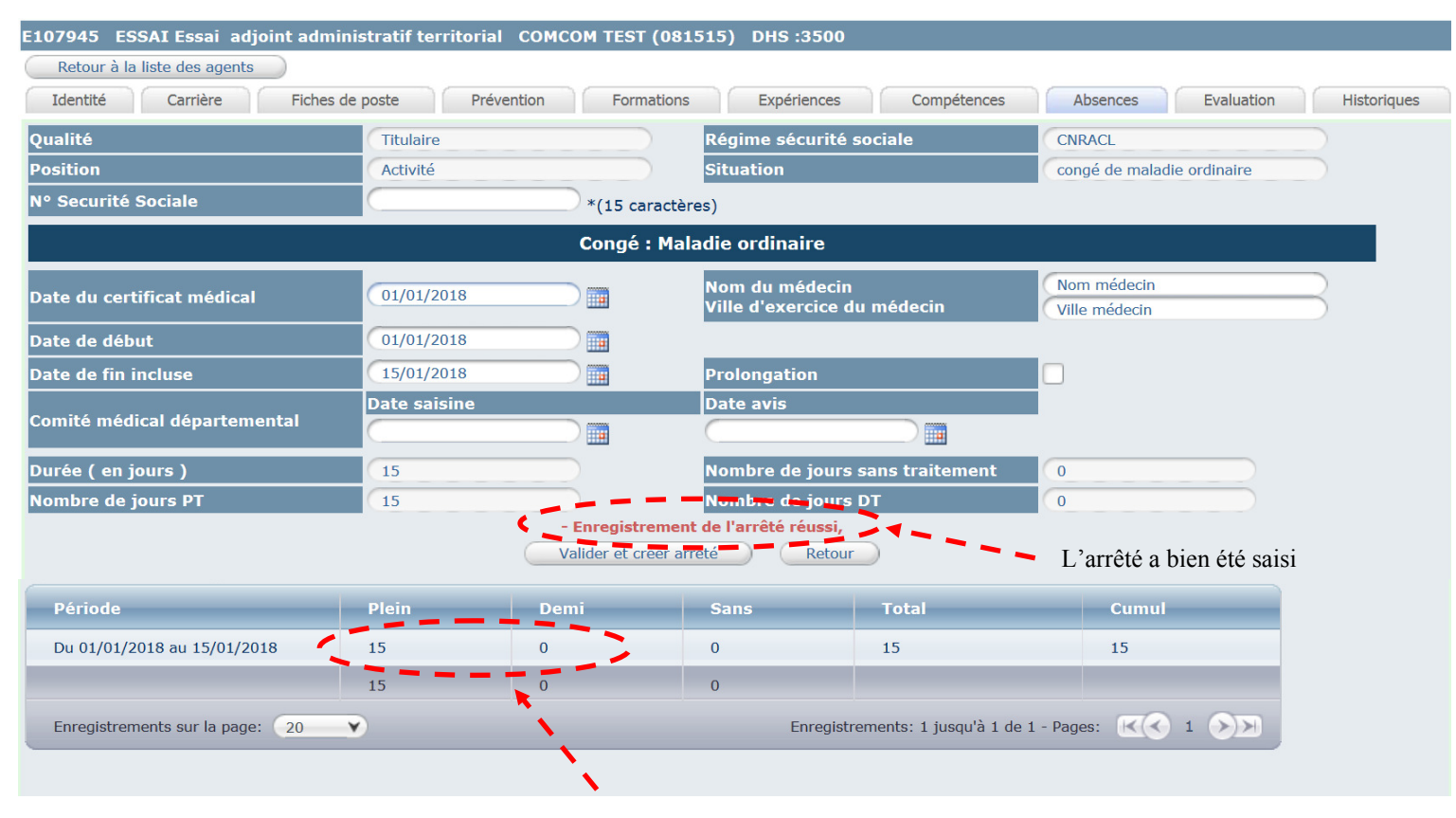

La partie basse du tableau indique les périodes à plein et demi traitement

#### Impression de l'arrêté :

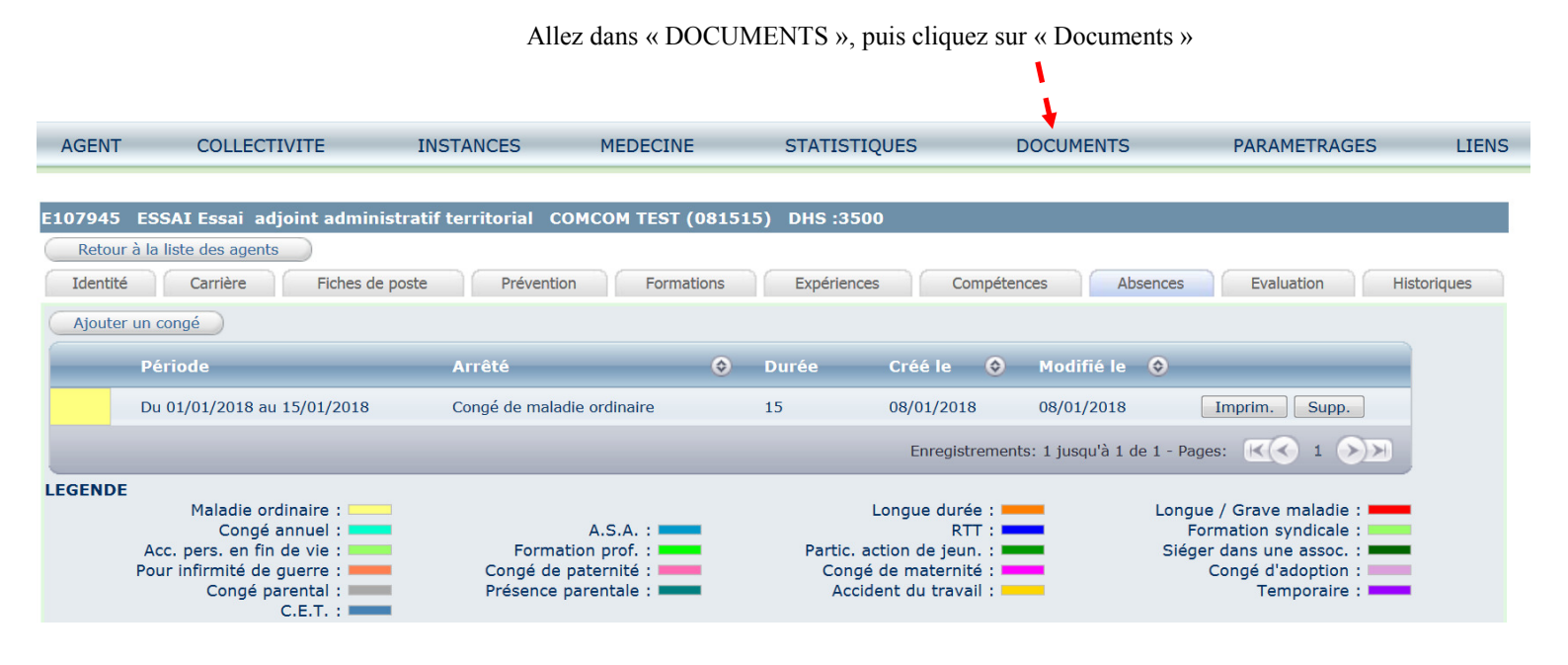

| - | <br> | _ |     |  |
|---|------|---|-----|--|
|   |      | E | M 1 |  |
|   |      | - |     |  |

|               | ARRESSAI08012018-92744.doc   | 24064 KB  | doc          | 08/01/2018 09:01              | Supprimer     |
|---------------|------------------------------|-----------|--------------|-------------------------------|---------------|
|               | ARRESSA107012018-92742.doc   | 24064 KB  | doc          | 07/01/2018 23:01              | Supprimer     |
|               | ARRESSAI07012018143907.doc   | 29696 KB  | doc          | 07/01/2018 21:01              | Supprimer     |
|               | ARRMUSS003012018143716.doc   | 123392 KB | doc          | 03/01/2018 13:01              | Supprimer     |
|               | ARRBALZAC03012018143713.doc  | 124928 KB | doc          | 03/01/2018 13:01              | Supprimer     |
|               | ARRMUSS003012018143715.doc   | 125440 KB | doc          | 03/01/2018 13:01              | Supprimer     |
|               | ARRMUSSO22122017143408.doc   | 74752 KB  | doc          | 22/12/2017 12:12              | Supprimer     |
|               | ARRRAFALE16122017142995.doc  | 32256 KB  | doc          | 16/12/2017 13:12              | Supprimer     |
|               | ARRDUMAS15122017136105.doc   | 75264 KB  | doc          | 15/12/2017 14:12              | Supprimer     |
|               | ARRPOMMERY15122017-91444.doc | 23552 КВ  | doc          | 15/12/2017 11:12              | Supprimer     |
| gistrements s | ur la page: 10 💌             | E         | nregistremen | ts: 1 jusqu'à 10 de 25 - Page | s: K 1 2 3 >> |

# Cliquez sur le document à imprimer.

Une fenêtre s'ouvre, vous permettant d'accéder au document dans Microsoft « WORD »

| 1                                                                                                    |
|----------------------------------------------------------------------------------------------------|
| Ouverture de ARRESSAI08012018-92744.doc                                                                         |
| Vous avez choisi d'ouvrir :                                                                                     |
| ARRESSAI08012018-92744.doc                                                                                      |
| qui est un fichier de type : Microsoft Word 97 - 2003 Document (23,5<br>à partir de : https://www.agirhe-cdg.fr |
| Que doit faire Firefox avec ce fichier ?                                                                        |
| ● <u>Q</u> uvrir avec Microsoft Word (par défaut) ▼                                                             |
| Enregistrer le fichier                                                                                          |
| <b>I</b> oujours effectuer cette action pour ce type de fichier.                                                |
|                                                                                                    |
| OK Annuler                                                                                                    |
| F .                                                                                                    |
|                                                                                                    |
| i                                                                                                    |
| <i>I</i>                                                                                                    |
| Cliquez sur « OK »                                                                                              |

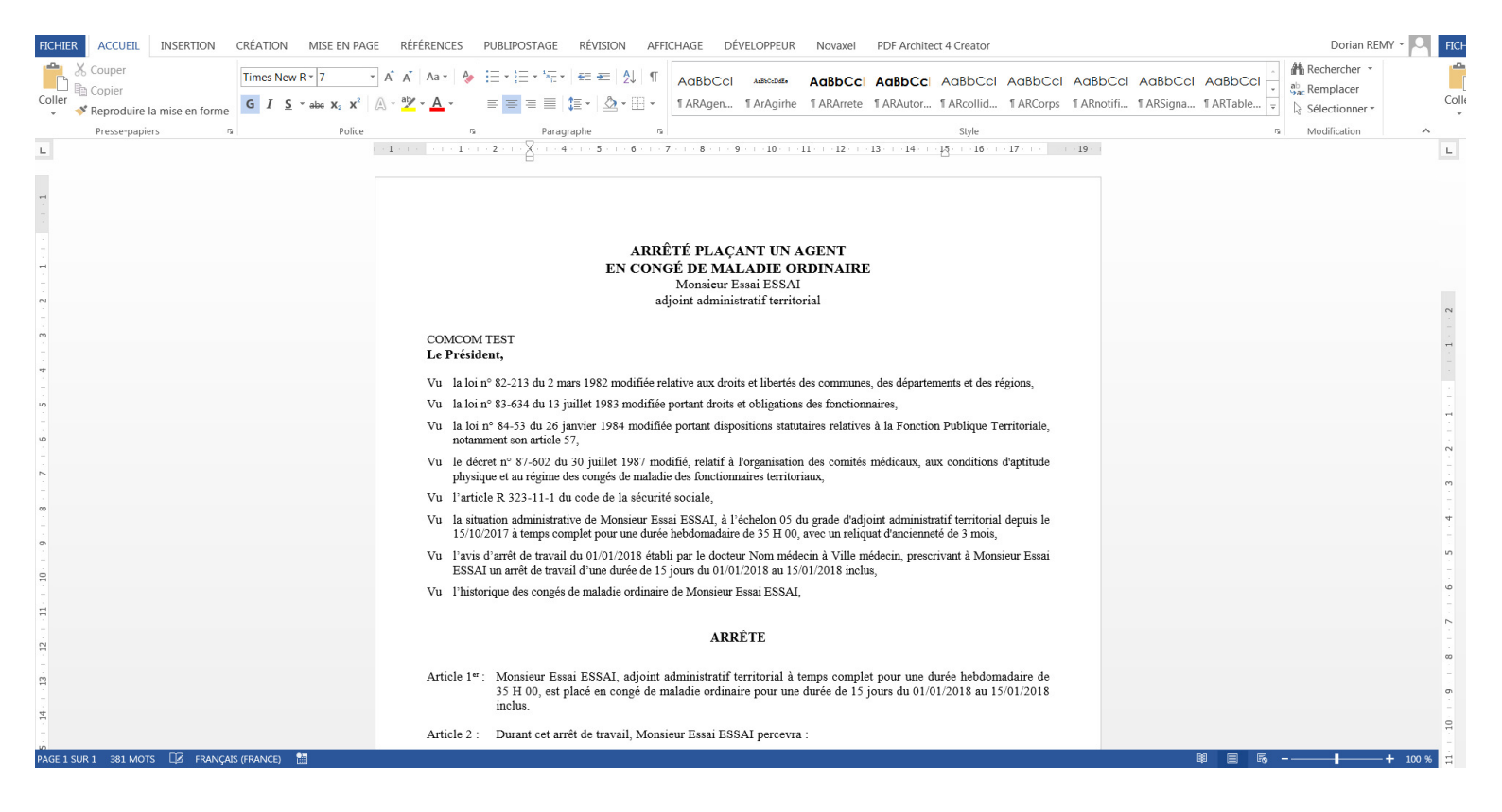

L'ouverture de l'arrêté dans « Word » vous permet de réaliser une mise en page personnalisée.

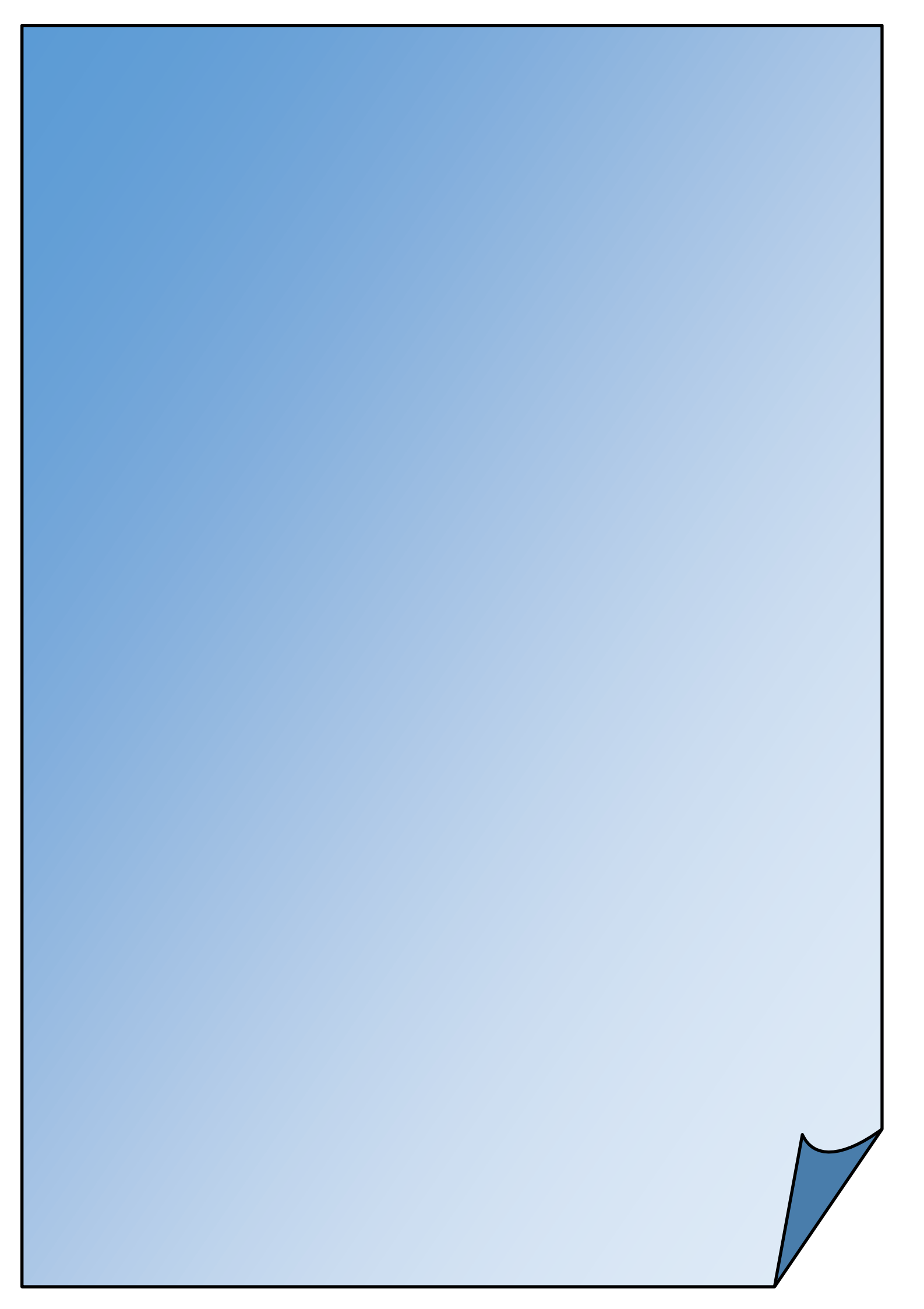